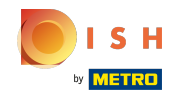

## Fare clic su Voci di menu sotto CUCINA .

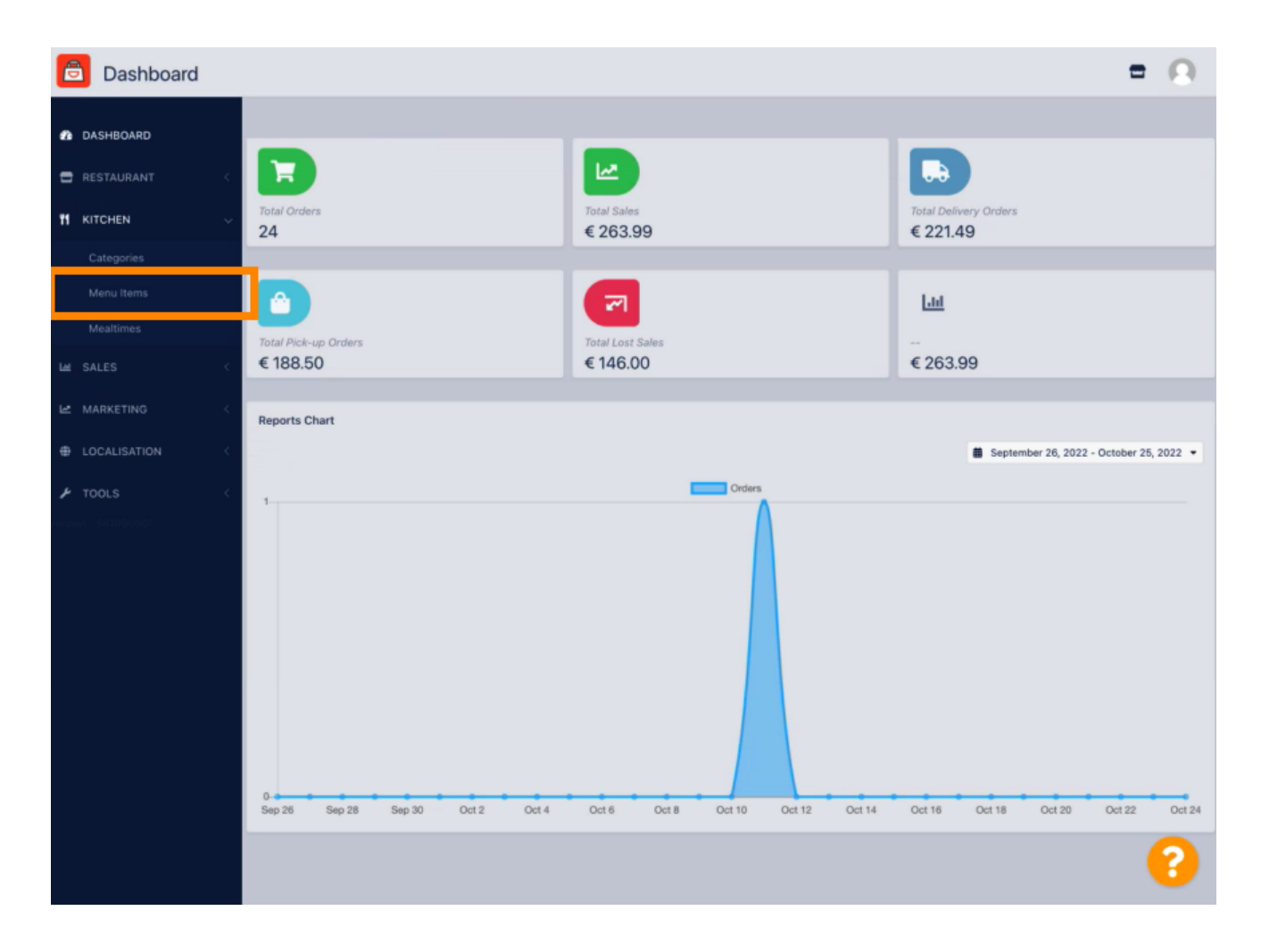

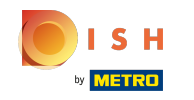

Per modificare la voce di menu desiderata, fare clic sull'icona a forma di matita .

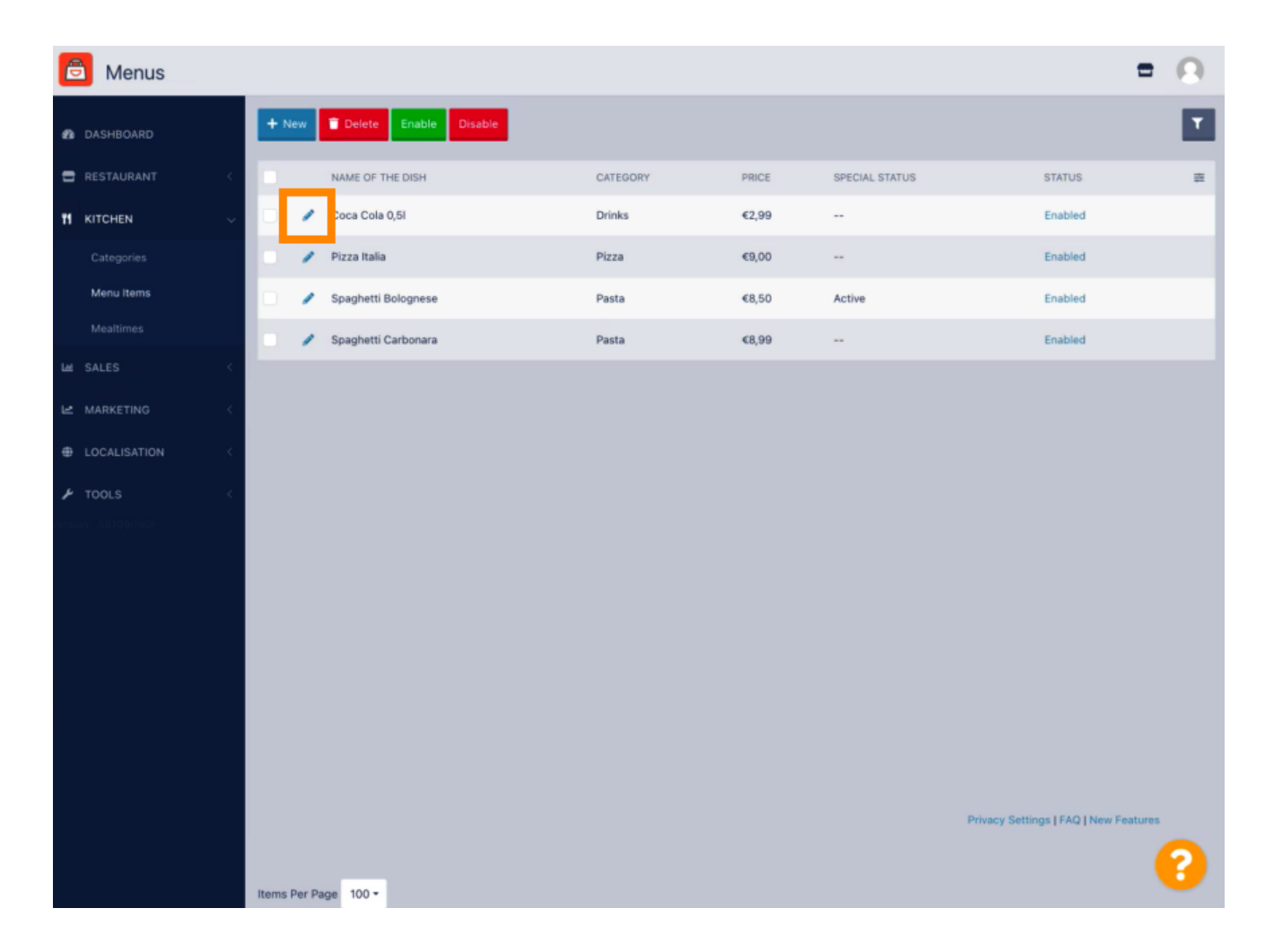

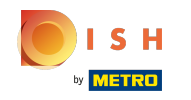

Nella scheda Speciali , puoi aggiungere o modificare uno sconto per la tua voce di menu. Puoi scegliere tra importo fisso o percentuale.

| Menu Edit           | = 9                                                                                                    |  |
|---------------------|----------------------------------------------------------------------------------------------------|--|
| 🆚 DASHBOARD         | Save & Close                                                                                                    |  |
| 🕿 RESTAURANT 🧹      | Menu Options Specials Allergens and additives Legal information                                                                                        |  |
|                     | Special Type Special Price                                                                                                    |  |
| Categories          | Fixed Amount Percentage C 0,00                                                                                                    |  |
| Menu items          | Validity                                                                                                    |  |
| Mealtimes           | Forever Recurring                                                                                                    |  |
| LME SALES <         | Special Status                                                                                                    |  |
| 🗠 MARKETING <       | Disabled<br>Select disable to deactivate Special. Select Enable to activate Special and enter the Start Date, End Date and price of your Special item. |  |
| DCALISATION <       |                                                                                                    |  |
| 🖌 TOOLS 🧠           |                                                                                                    |  |
| rension - 581090901 |                                                                                                    |  |
|                     |                                                                                                    |  |
|                     |                                                                                                    |  |
|                     |                                                                                                    |  |
|                     |                                                                                                    |  |
|                     |                                                                                                    |  |
|                     |                                                                                                    |  |
|                     |                                                                                                    |  |
|                     | Privacy Settings [ FAQ ] New Features                                                                                                    |  |
|                     | 8                                                                                                    |  |

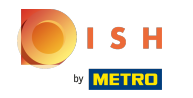

Fare clic su Importo fisso per impostare un prezzo statico.

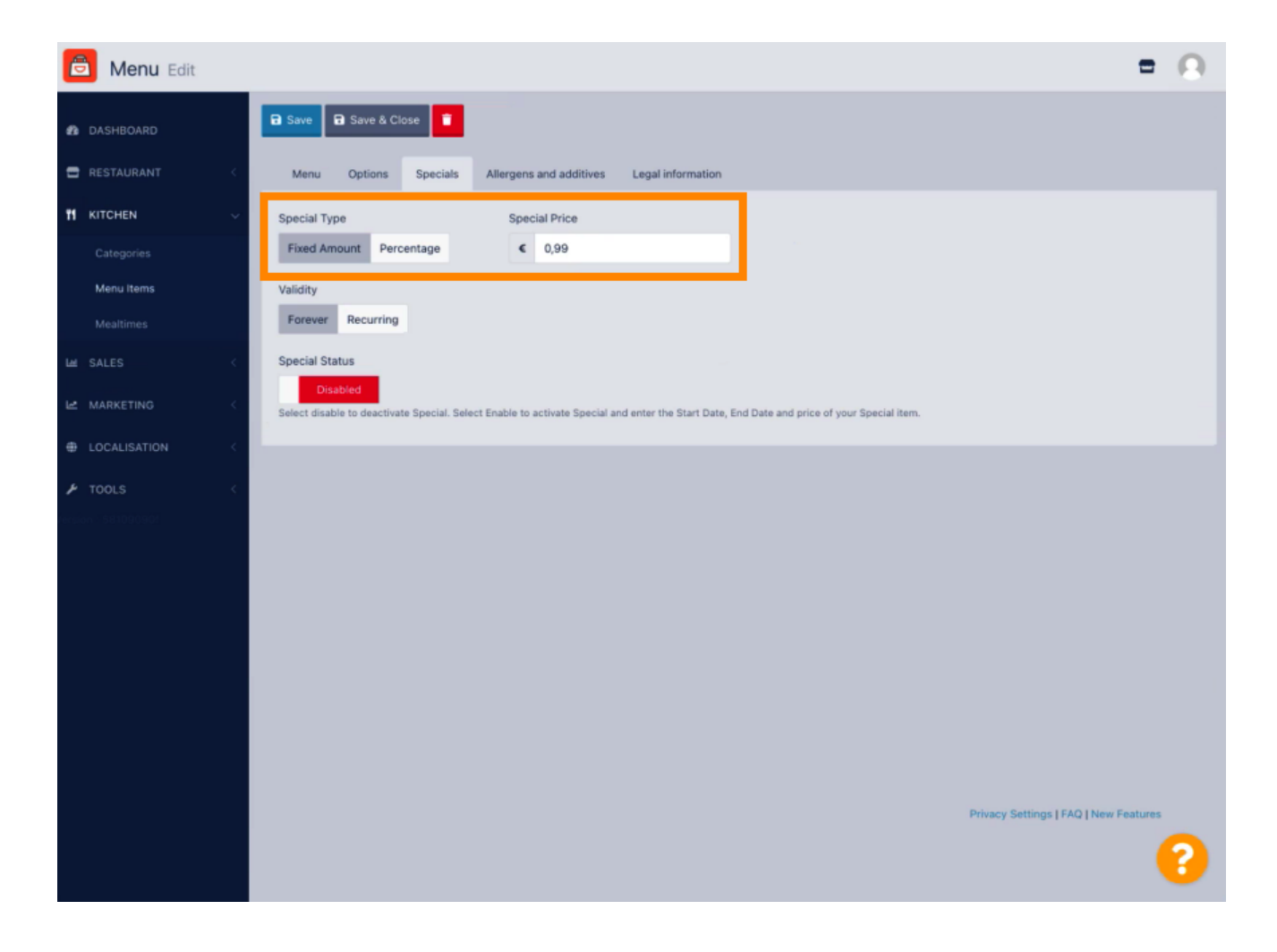

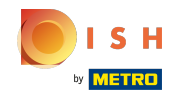

Fare clic su Percentuale per impostare una percentuale di sconto rispetto al prezzo originale.

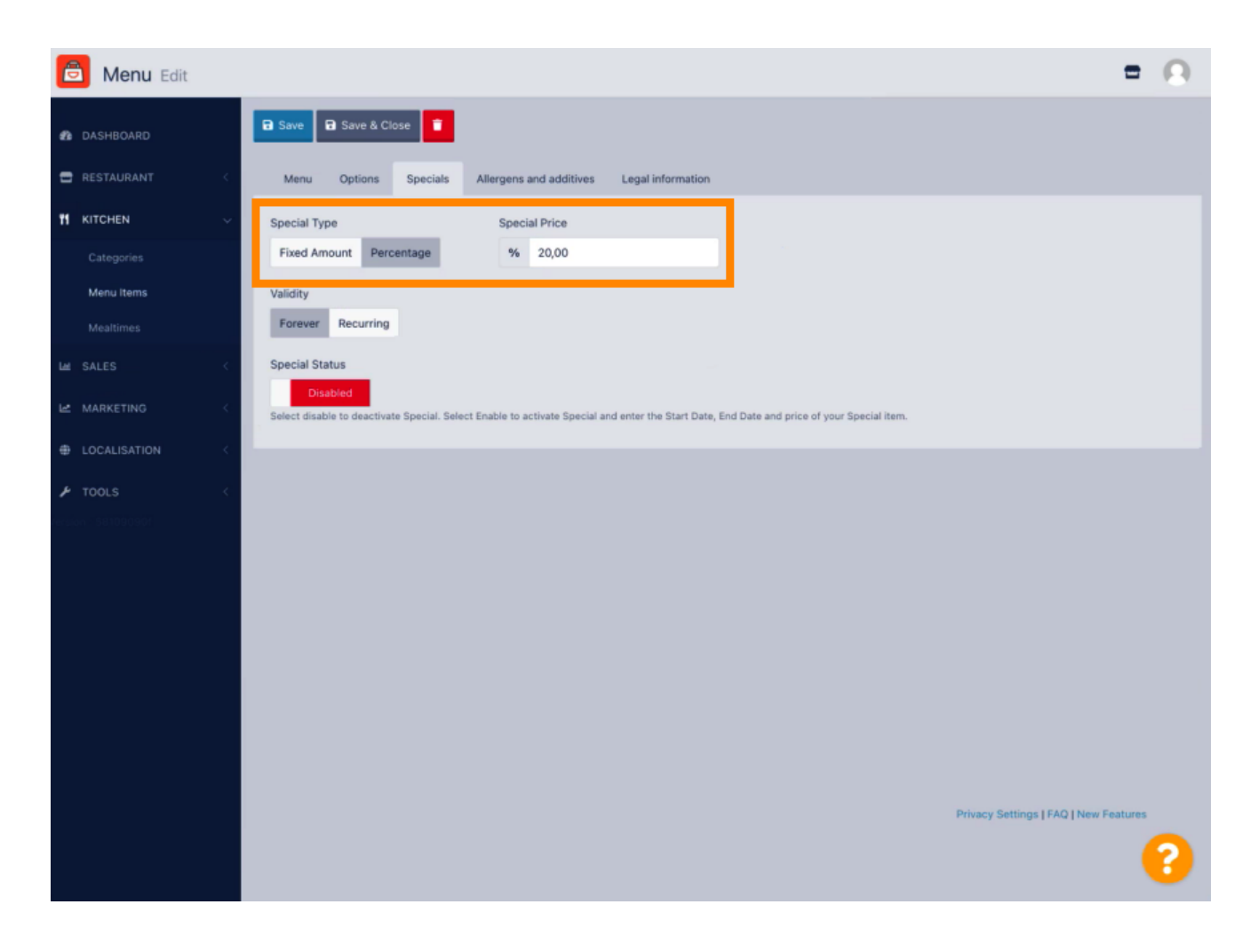

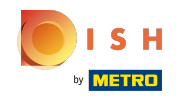

Fare clic per sempre sotto Validità per fissare una durata illimitata.

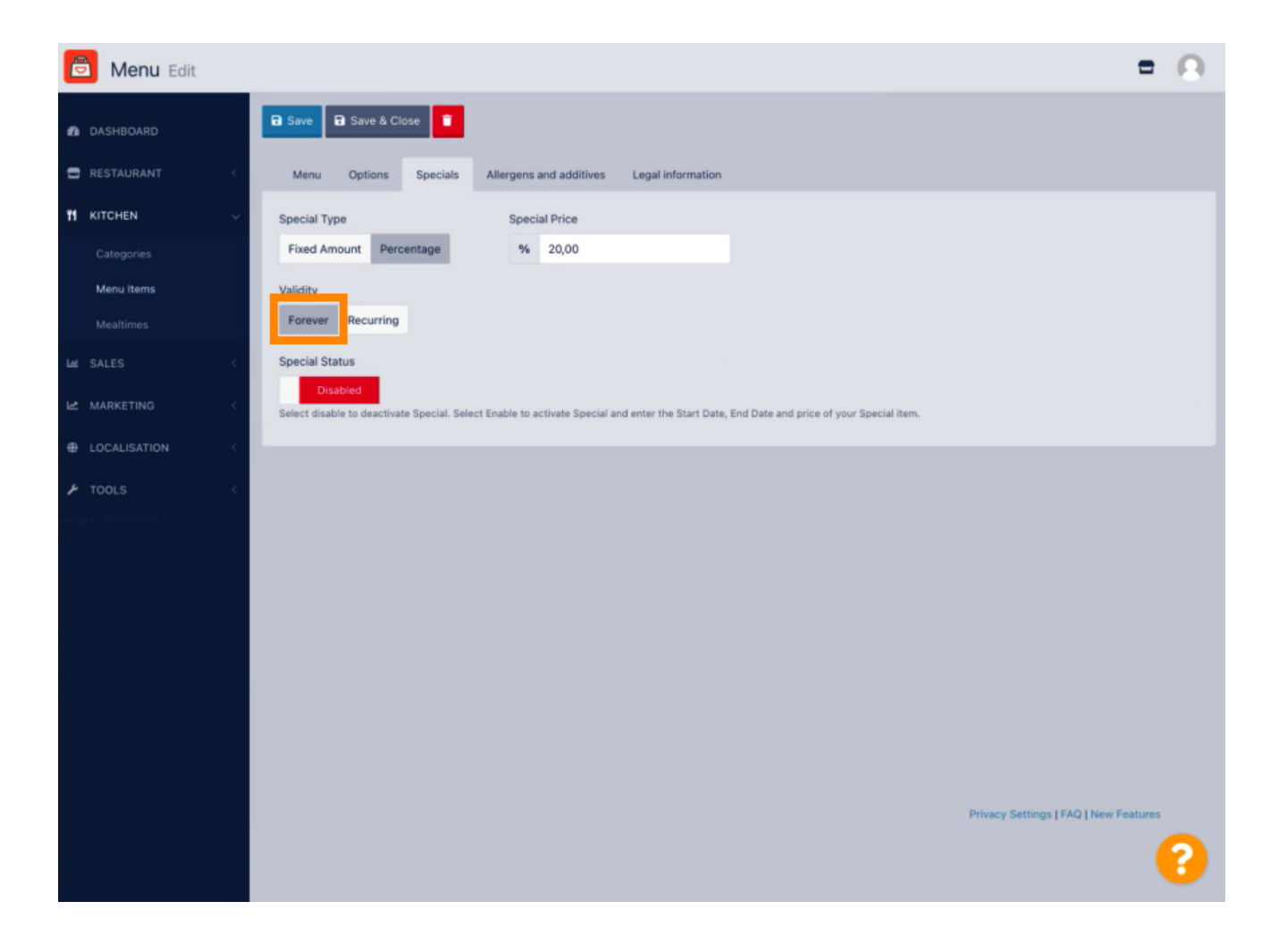

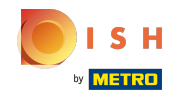

In Validità clicca su Ricorrente e seleziona i giorni della settimana e il periodo per il quale vuoi applicare lo sconto.

| B Menu Edit         | = 0                                                                                                    |
|---------------------|----------------------------------------------------------------------------------------------------|
| DASHBOARD           | a Save & Close                                                                                                    |
| 🖶 RESTAURANT 🧠      | Menu Options Specials Allergens and additives Legal information                                                                            |
|                     | Special Type Special Price                                                                                                    |
| Categories          | Fixed Amount Percentage % 20,00                                                                                                    |
| Menu items          | Validity                                                                                                    |
| Mealtimes           | Forever Recurring                                                                                                    |
| Lat SALES <         | Recurring every                                                                                                    |
| 🗠 MARKETING <       | Mon Tue Wed Thu Fri Sat Sun                                                                                                    |
| LOCALISATION <      | Recurring from time Recurring to time                                                                                                    |
| TOOLS <             | 8 8                                                                                                    |
| tersion - 581090901 | Special Status                                                                                                    |
|                     | Select disable to deactivate Special. Select Enable to activate Special and enter the Start Date, End Date and price of your Special item. |
|                     |                                                                                                    |
|                     |                                                                                                    |
|                     |                                                                                                    |
|                     |                                                                                                    |
|                     |                                                                                                    |
|                     |                                                                                                    |
|                     | Privacy Settings   FAQ   New Features                                                                                                    |
|                     | <u></u>                                                                                                    |
|                     |                                                                                                    |

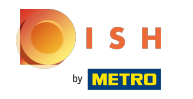

## Per attivare lo sconto, abilitare l'interruttore.

| e | Menu Edit               |   |                                                                                                    | = 0                                   |
|---|-------------------------|---|----------------------------------------------------------------------------------------------------|---------------------------------------|
| ß |                         |   | 🔒 Save & Close 🔋                                                                                                    |                                       |
| = |                         | < | Menu Options Specials Allergens and additives Legal information                                                                                                    |                                       |
| Ħ | KITCHEN                 | ~ | Special Type Special Price                                                                                                    |                                       |
|   |                         |   | Fixed Amount Percentage % 20,00                                                                                                    |                                       |
|   | Menu Items<br>Mealtimes |   | Validity Forever Recurring                                                                                                    |                                       |
|   |                         | < | Recurring every                                                                                                    |                                       |
|   |                         | < | Mon Tue Wed Thu Fri Sat Sun                                                                                                    |                                       |
|   |                         | < | Recurring from time         Recurring to time           17:00         0         22:00         0                                                                    |                                       |
| ٢ |                         | < | Special Status Disabled Select disable to deactivate Special. Select Enable to activate Special and enter the Start Date, End Date and price of your Special item. |                                       |
|   |                         |   |                                                                                                    |                                       |
|   |                         |   |                                                                                                    | Privacy Settings   FAQ   New Features |

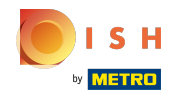

## • Non dimenticare di salvare le modifiche.

| Menu Edit                                                                                                    | = 0                                 |
|----------------------------------------------------------------------------------------------------|-------------------------------------|
| A DASHBOARD                                                                                                    |                                     |
| C RESTAURANT C Menu Options Specials Allergens and additives Legal information                                                                                                    |                                     |
| 11 KITCHEN V Special Type Special Price                                                                                                    |                                     |
| Categories Fixed Amount Percentage % 20,00                                                                                                    |                                     |
| Menu Items Validity                                                                                                    |                                     |
| Mealtimes Forever Recurring                                                                                                    |                                     |
| Let SALES < Recurring every                                                                                                    |                                     |
| Le MARKETING                                                                                                    |                                     |
| LOCALISATION                                                                                                    |                                     |
| F TOOLS       Special Status         Enabled       Select disable to deactivate Special. Select Enable to activate Special and enter the Start Date, End Date and price of your Special item. |                                     |
|                                                                                                    | Privacy Settings [FAQ] New Features |
|                                                                                                    | 8                                   |

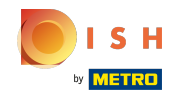

(i) Le tue modifiche sono ora aggiornate. Ecco fatto, hai finito.

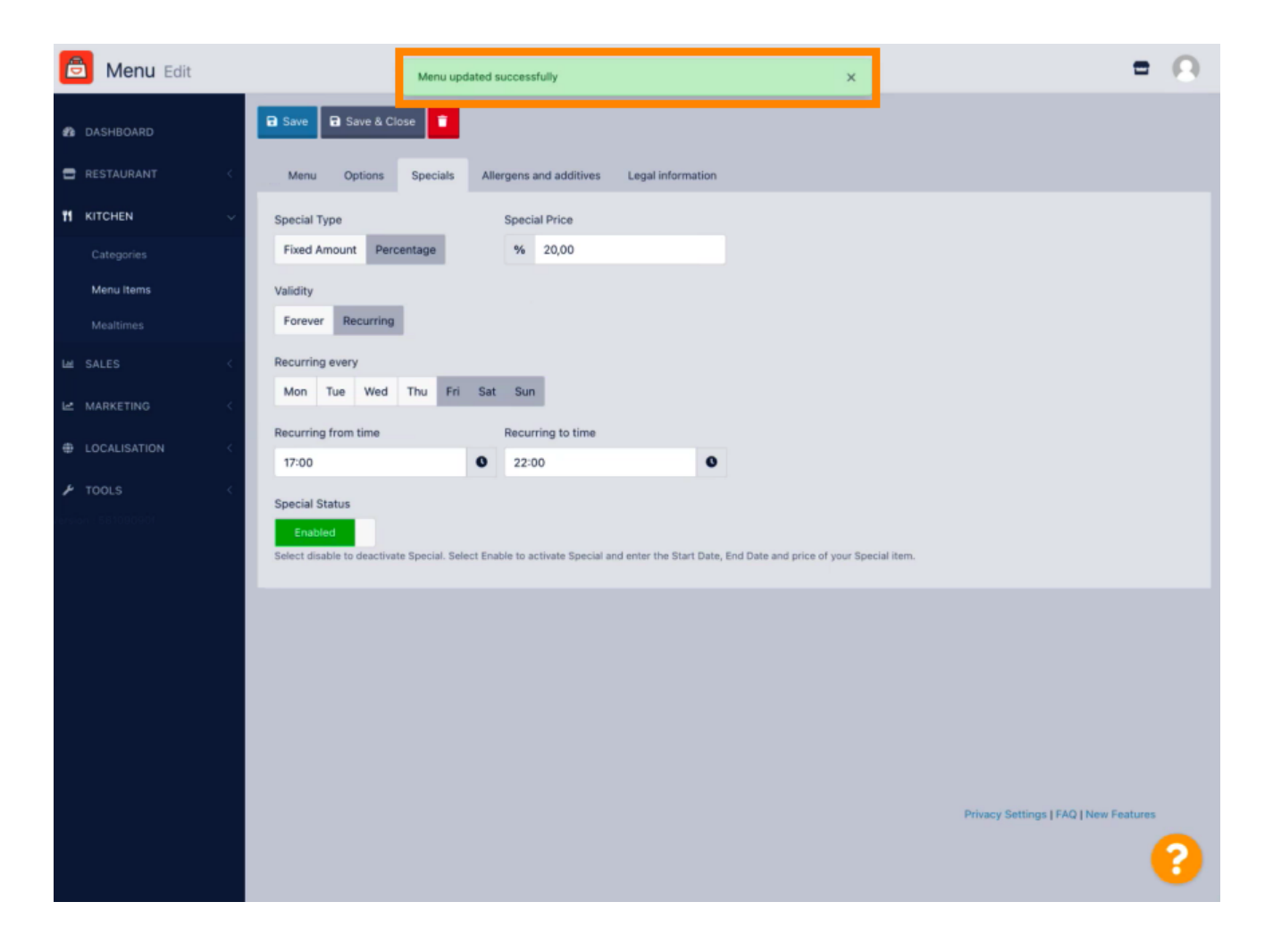

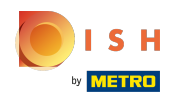

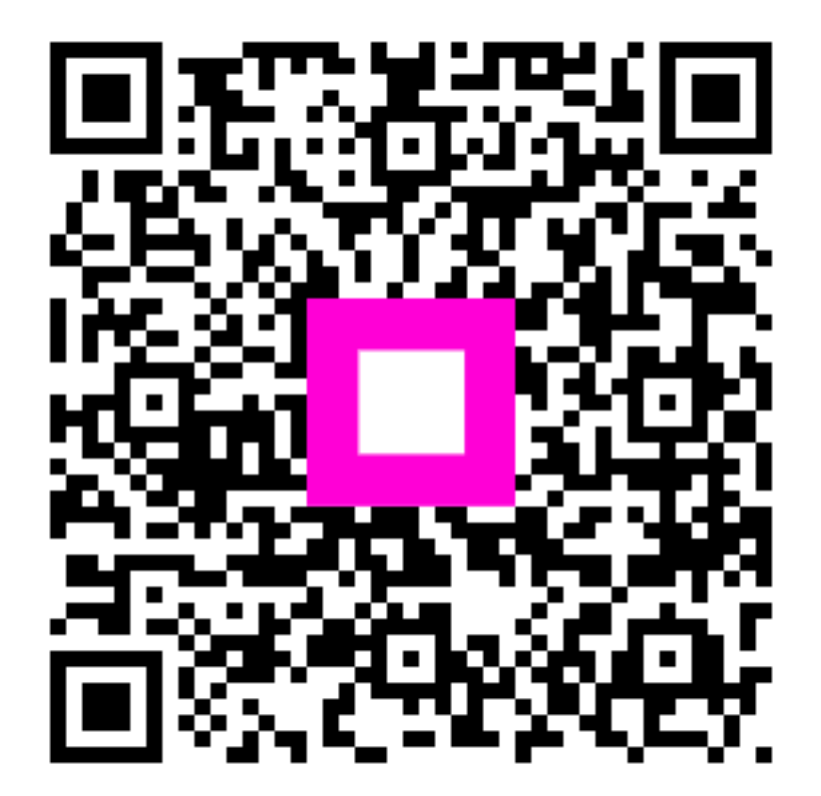

Scan to go to the interactive player